| AND R | AN NG EOUT        |
|-------|-------------------|
| · KAG | SOW               |
| READ  | Stard NG PILIPINS |

| Republic of the Philippines         |
|-------------------------------------|
| DEPARTMENT OF EDUCATION             |
| Region X                            |
| <b>DIVISION OF MISAMIS ORIENTAL</b> |
| A Vala- St. Coccurren de One City   |

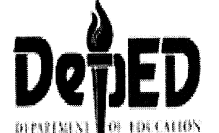

A.Velez St, Cagayan de Oro City

## 

| то   | : | Education Program Supervisors<br>Public Schools District Supervisors<br><i>Elementary, Secondary and Senior High School Heads</i><br>Senior Program Specialists<br>Education Program Specialists II |
|------|---|----------------------------------------------------------------------------------------------------|
|      |   | This Division                                                                                                    |
| From | : | CHERRY MAE L.LIMBACO, Ph. D, CESO V<br>Schools Division Superintendent                                                                                                    |
| Date | : | August 4, 2016                                                                                                    |
| Re   |   | REPORTING AND UPLOADING OF LIQUIDATION REPORTS                                                                                                    |
|      |   |                                                                                                    |

- 1. Per DepEd Order No. 56, s.2016 re: Guidelines for the Grant of Performance Based Bonus for Deped employees and Officials for FY 2015, Sec. 8 (c)(i) Maintain/Update the Agency Transparency Seal as mandate in Sec.98 of the FY 2015 GAA (RA 10651), all School Heads in the Elementary, Secondary and Senior High School *shall render report* of the monthly liquidation of the MOOE,SBM, BuB and other funds/special grants *to the teachers* and upload such report to your respective school cloud storage folder.
- 2. Please follow the following procedures in uploading the scanned copy (in .pdf file format) of liquidation reports:
  - a. Open a web browser, preferably google chrome.
  - b. Login to the DepEd Email or Gmail account registered to your school cloud storage folder. By default the email address registered is the school ICT coordinator.
  - c. After successful login, open new tab and access <u>http://www.depedmisor.net/online-forms.html</u>.
  - d. Click on ELECTRONIC COPY OF SCHOOL FORMS, new tab will open.
  - e. Browse the corresponding folder/s until you locate your school folder.

| M Inbo   | x (25) - mis | amis.o ×    | 22 ONLI   | NE FORM | 15 - DepE | i 😒 🗞 e    | LECTRON | C COPY OF SC   | ×       | <u> 1992</u> |
|----------|--------------|-------------|-----------|---------|-----------|------------|---------|----------------|---------|--------------|
| (-) C    | 🎽 🔒 ht       | tps://drive | .google   | .com/   | drive/fo  | Iders/0B21 | bVSn3O  | Shh-TEFZU      | W02a    | inhZZXc      |
| G Google | G Gmail      | 💓 DepEd     | Misamis O | rien 🕴  | DepED     | Deparment  | 🔊 🕡 De  | partment of Ec | lucai ( | Approver Lo  |
| De       | z╬ıE         | D           | Search    | 1 Drive |           |            |         |                |         |              |
|          | Drive        |             | My D      | rive >  | ELECI     |            | OPY OF  | SCHOOL F       | ORM     | s - 🏩        |
|          | NEW          |             | Name      |         |           |            |         |                |         |              |
|          | tu Drivo     |             | 83        | DIVISI  | ON OFFIC  | ε          |         | 2 <sup>1</sup> |         |              |
| • 🔛 🗠    | hared with   | ı me        | 83        | ELEME   | ENTARY    |            |         |                |         |              |
| de G     | oogle Pho    | tos         |           | JUNIO   | R HIGH S  | CHOOL      |         |                |         |              |
|          | lecent       |             | B         | SENIO   | R HIGH S  | CHOOL      |         |                |         |              |

## f. After opening your school folder right-click and select "New folder...", then name the folder as LIQUIDATION REPORTS.

My Drive > ELECTRONIC COPY OF SCHOOL FORMS > ELEMENTARY > ALUBIJID > 127584 ALUBIJID CS -

| Name |                     |  | Owner |
|------|---------------------|--|-------|
| 1    | FORM 137E           |  | me    |
| 1    | FORM 18E            |  | me    |
|      | LIQUIDATION REPORTS |  | me    |

g. Under the newly created folder create a subfolder corresponding the calendar year. Create all the applicable calendar year folder/s.

My Drive > ELECTRONIC COPY OF SCHOOL FO ... > ELEMENTARY > ALUBIJID > 127584 ALUBIJID CS > LIQUIDATION REPORTS -

| Name           | $\uparrow$ | Owner | Last modified |
|----------------|------------|-------|---------------|
| C.Y. 2010-2011 |            | me    | 10:52 AM me   |
| C.Y. 2011-2012 |            | me    | 10:52 AM me   |
| C.Y. 2012-2013 |            | me    | 10:52 AM me   |

h. To upload the scanned liquidation reports in the corresponding calendar year folder, right-click and select "Upload files...".

My Drive > ELECTRONIC COPY... > ELEMENTARY > ALUBIJID > 127584 ALUBIJID C... > LIQUIDATION REPO... > C.Y. 2010-2011

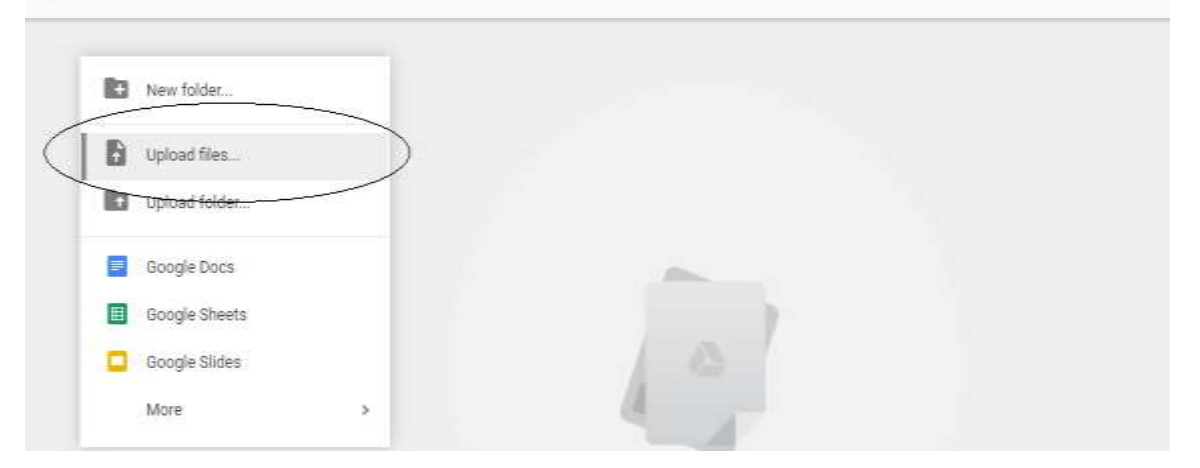

i. Please observe prescribed filename format, sample as follows:

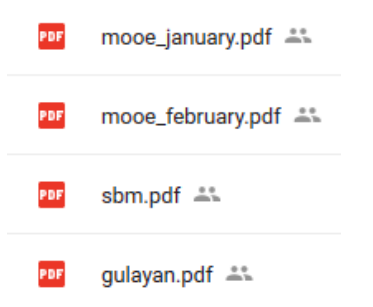

3. For your information and strict compliance.